### 國泰綜合醫院圖書室 Cathay General Hospital Library

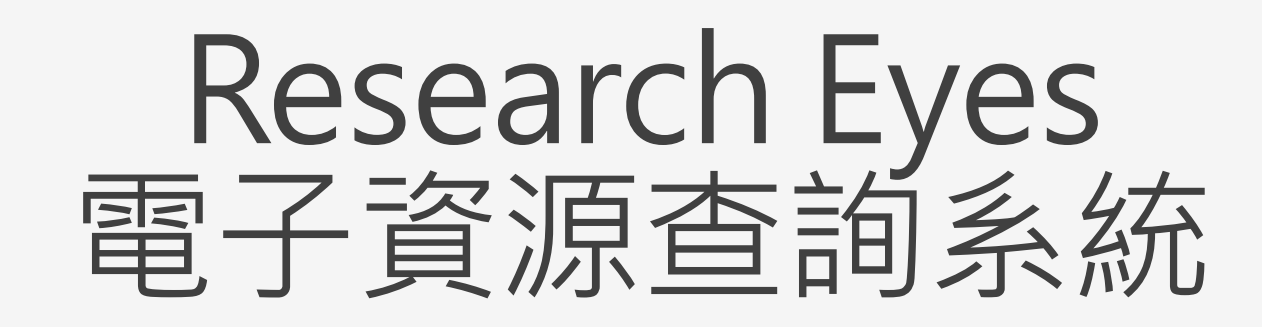

## 使用者端操作說明

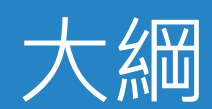

#### 系統簡介

#### 使用者操作說明

- 首頁區塊說明
- 電子資源查詢說明
  - 簡易檢索
  - 進階檢索
  - 檢索結果簡目列表
  - 資源簡介功能說明
  - 瀏覽檢索
- 個人化服務
  - 個人收藏
  - 問題通報

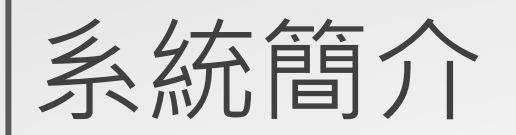

◆圖書館建置了電子資源查詢系統,作為圖書館電子資源 的整合入口網站,本系統提供使用者一個簡易快速的檢 索介面,可查詢資料庫、電子期刊、電子書平台、網路 資源等電子資源。

◆ 系統是採響應式網頁設計(RWD),讓您在不同的裝置上 瀏覽時,皆有適合的呈現。

◆ 整合院外連線服務,登入後直接點選資料庫即可於院外 使用電子資源。

# 使用者操作說明

#### 首頁區塊說明

- 1. 主功能選單
- 2. 檢索功能區
- 3. 活動輪播區
- 4. 最新消息
- 5. 新到或試用資源區
- 6. 資源推薦區

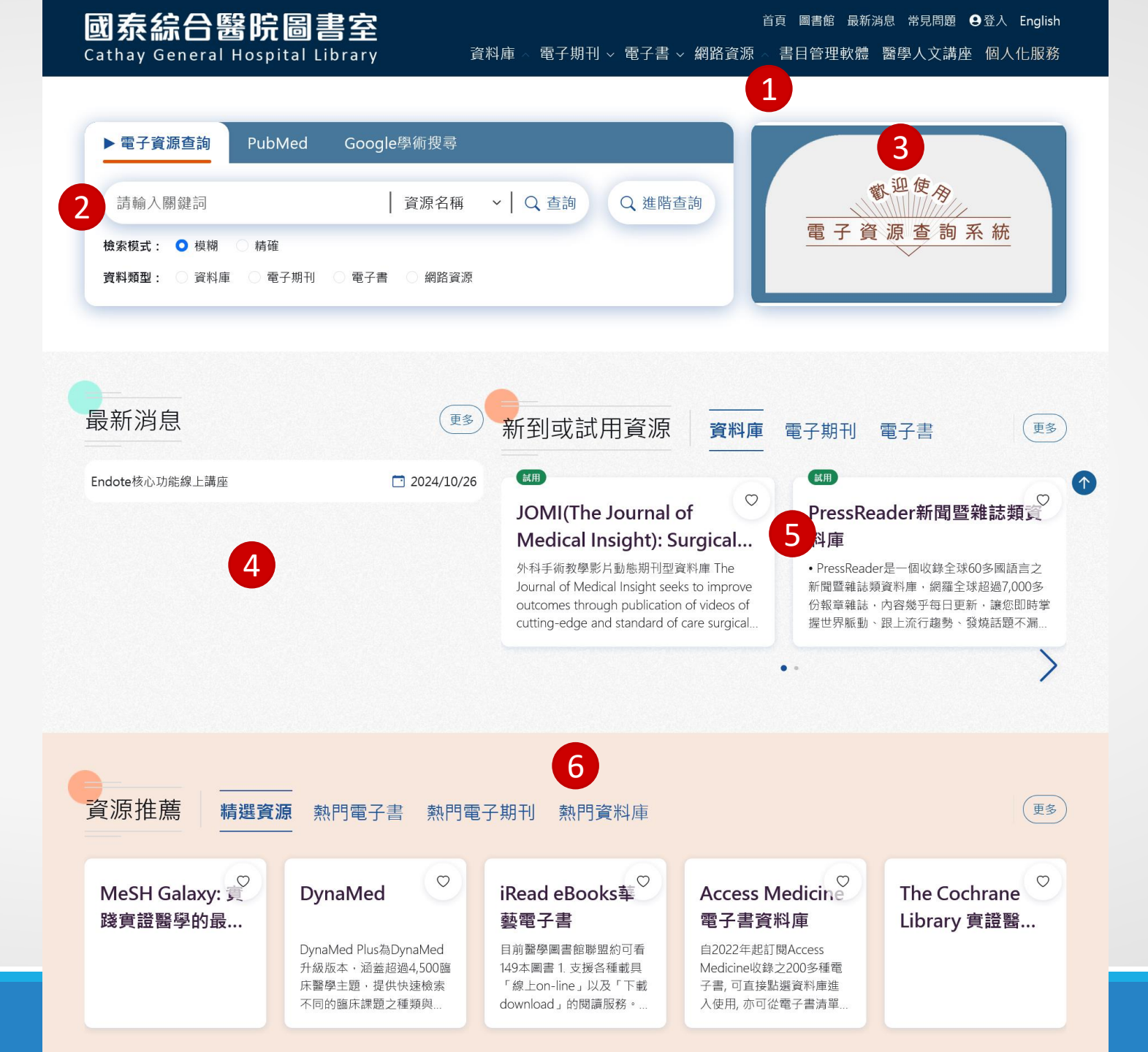

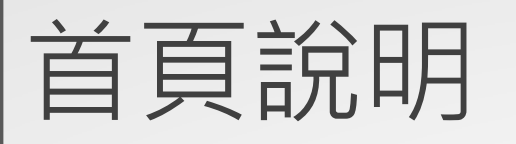

1. 功能選單

導覽列功能:提供如最新消息、 常見問題、圖書館首頁和英文介 面切換功

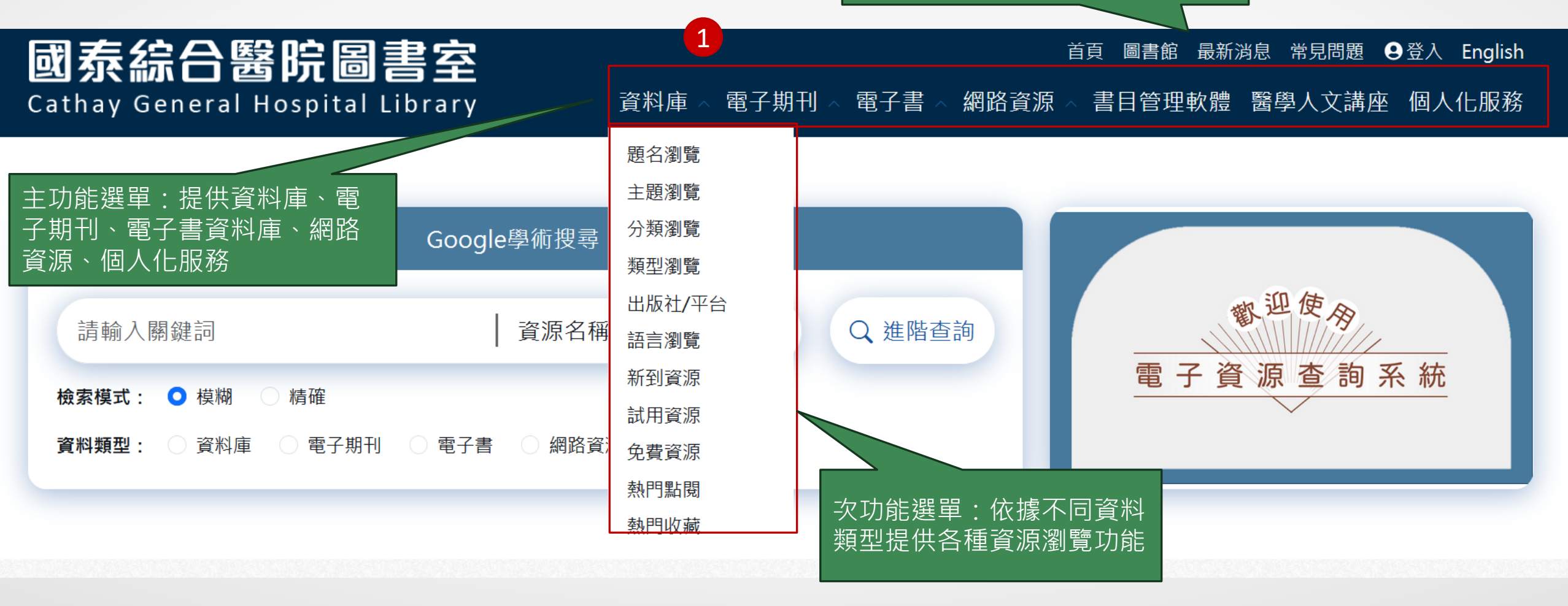

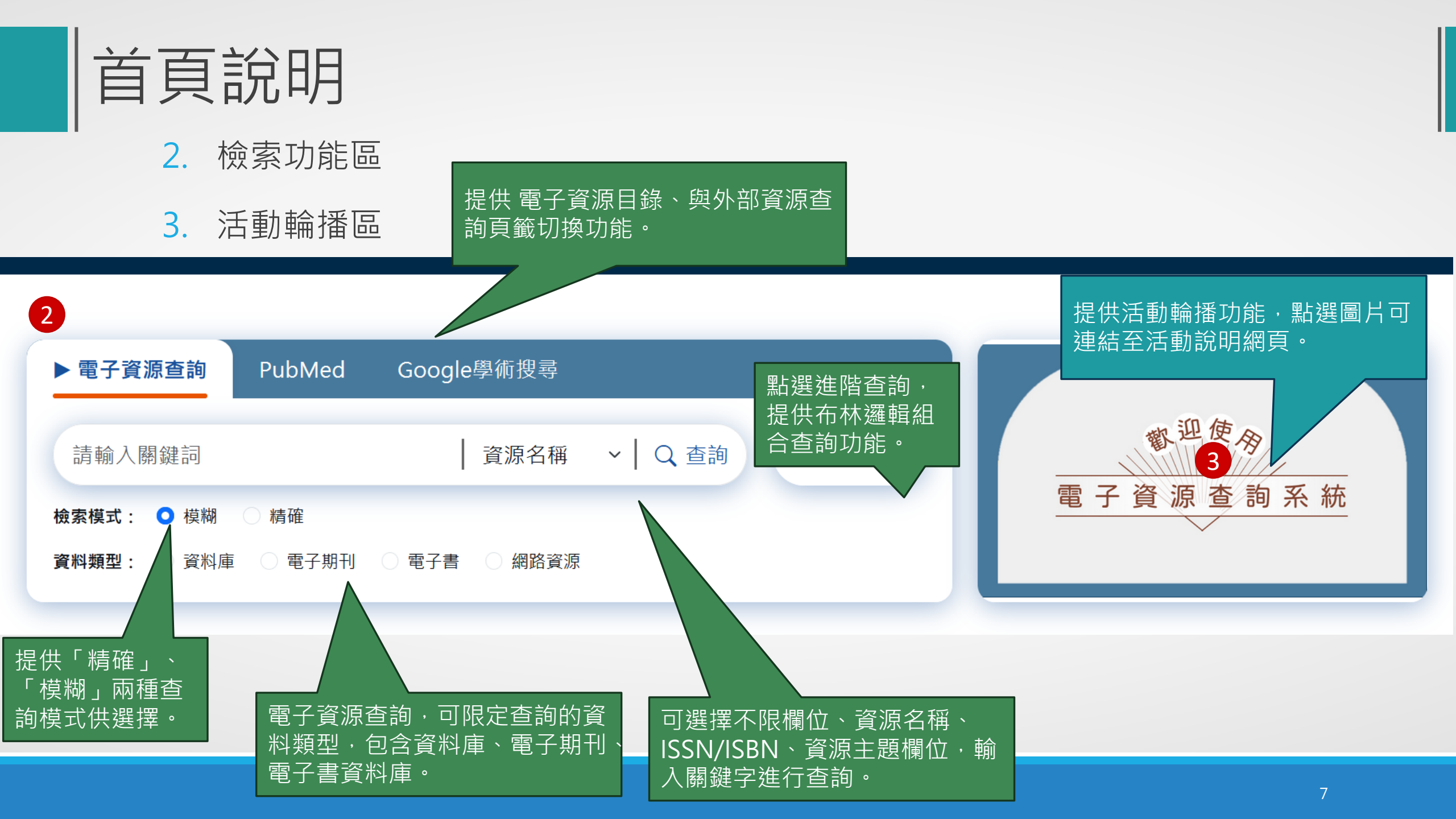

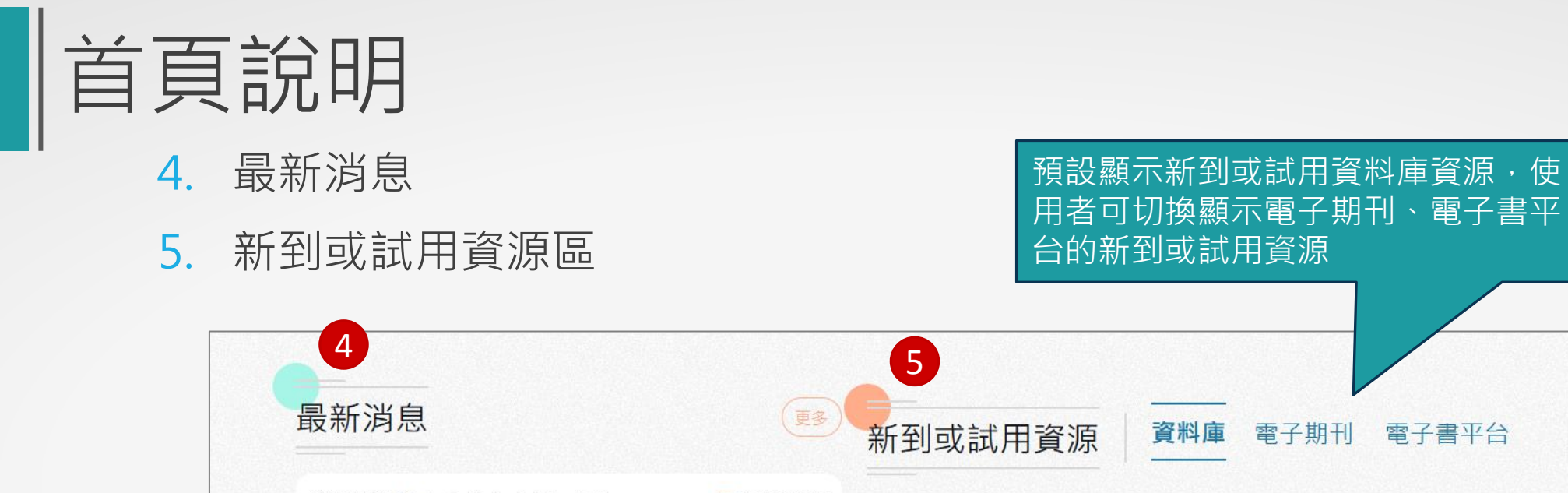

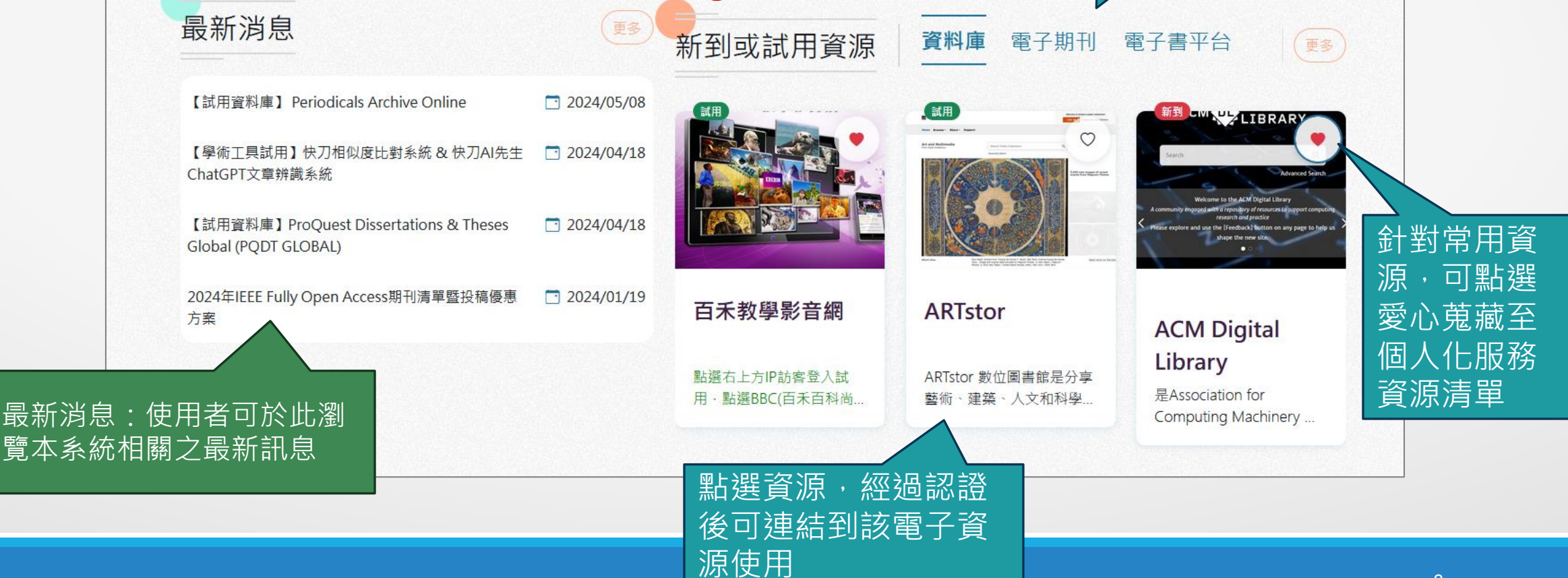

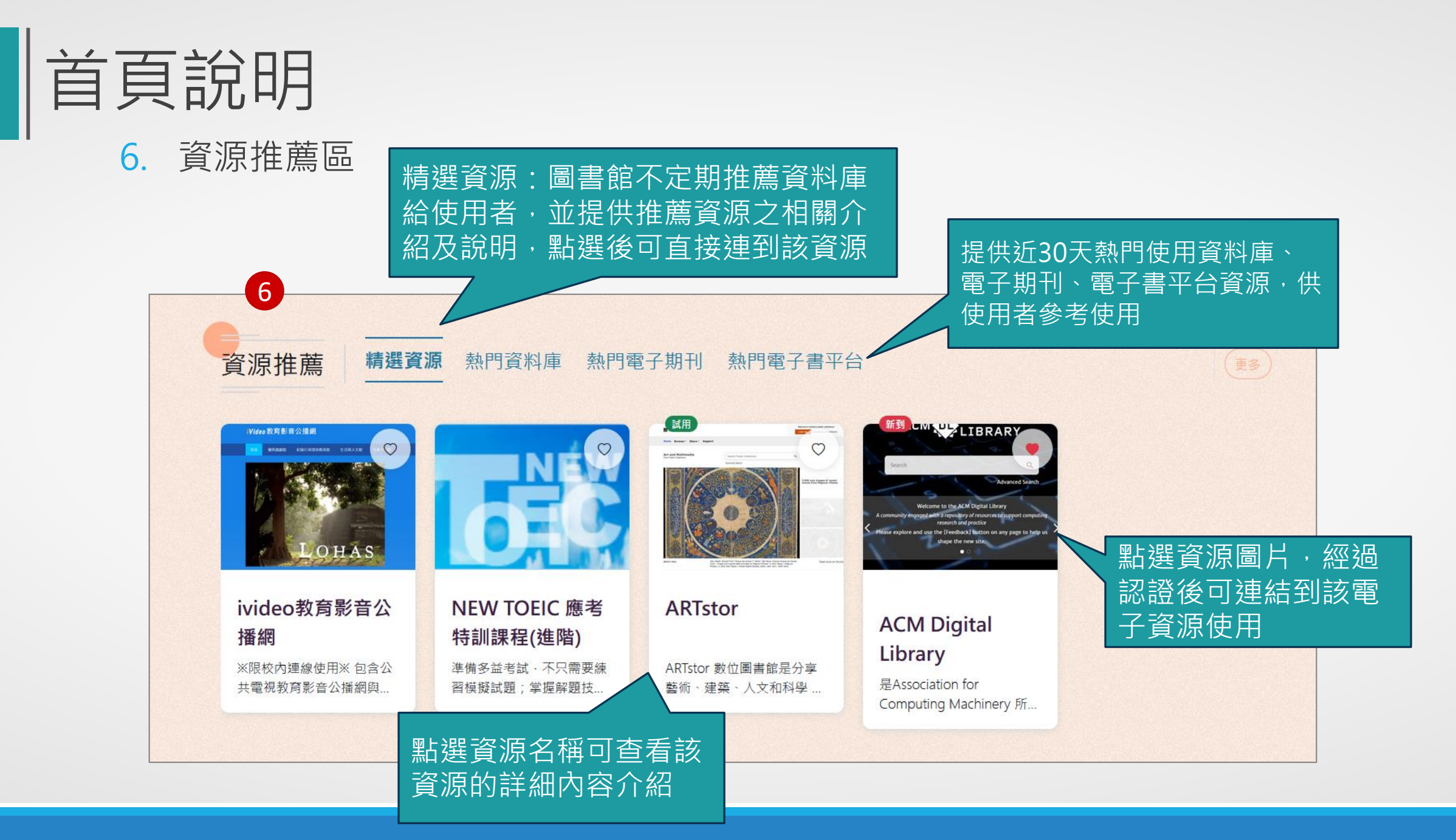

#### 電子資源查詢說明-簡易檢索

◆可在首頁檢索區中選擇欲查找的資源類型,並選擇欄位。
□例如,欲查找" ovid" 相關的資料庫:

Step1:輸入「ovid」 Step2:資料類型選擇「資料庫」

Step3:進行檢索,即可找到與ovid相關的資料庫。

註:系統會自動提示資料庫屬於ovid相關的資源名稱

| ▶ 電子資源查詢                          | PubMed                                              | Google | 學術搜尋     |        |
|-----------------------------------|-----------------------------------------------------|--------|----------|--------|
| ovid                              | :                                                   | 資源名稱   | ✓   Q 查詢 | Q,進階查詢 |
| 檢索模式: Book<br>資料類型: Medl<br>Journ | s@Ovid<br>ine+Journals @ ovid<br>als@Ovid Full Text | ○ 電子書  | ○ 網路資源   |        |

|                         | 電子資源查詢說明-進階檢索                                                                                                    |                                                                                                    |                                                                      |  |  |  |  |  |
|-------------------------|----------------------------------------------------------------------------------------------------|----------------------------------------------------------------------------------------------------|----------------------------------------------------------------------|--|--|--|--|--|
| ▶ 電子資済<br>ovid<br>檢索模式: | 原査詢 PubMed Google學術搜尋<br>│資源名稱 ~│ Q 查詢 Q 進階查詢                                                                                   | 出<br>査<br>記<br>第<br>後<br>第<br>後<br>第<br>1<br>1<br>1<br>1<br>1<br>1<br>1<br>1<br>1<br>1<br>1<br>1<br>1 | 選進階查詢後,會進入進階<br>割的頁面<br>可增加檢索條件,縮小查詢結果<br>點選 ④ 可新增搜尋欄<br>點選 ⑤ 可删除搜尋欄 |  |  |  |  |  |
| 資料類型:                   | 進階查詢歷史                                                                                                    | ×                                                                                                    | ◆可限定查找的資料類型                                                          |  |  |  |  |  |
|                         | 請輸入查詢詞                                                                                                    | 不限欄位 🖌 🕀                                                                                              |                                                                      |  |  |  |  |  |
|                         | AND ~ 請輸入查詢詞                                                                                                    | 不限欄位 🗸                                                                                                |                                                                      |  |  |  |  |  |
|                         | AND ~ 請輸入查詢詞                                                                                                    | 不限欄位 🖌 🕞                                                                                              |                                                                      |  |  |  |  |  |
|                         | 縮小查詢範圍                                                                                                    |                                                                                                    |                                                                      |  |  |  |  |  |
|                         | <ul> <li>         ・資料庫         ・電子期刊         ・電子書資料庫         ・<br/>・精確檢索         ・模糊檢索         ・字詞不相鄰         ・     </li> </ul> |                                                                                                    |                                                                      |  |  |  |  |  |
|                         | 出版年 西元年代起 ~ 西元年代迄                                                                                                    |                                                                                                    |                                                                      |  |  |  |  |  |
|                         | Q<br>查詢                                                                                                    |                                                                                                    | 11                                                                   |  |  |  |  |  |

#### 電子資源查詢說明-檢索結果簡目列表-1

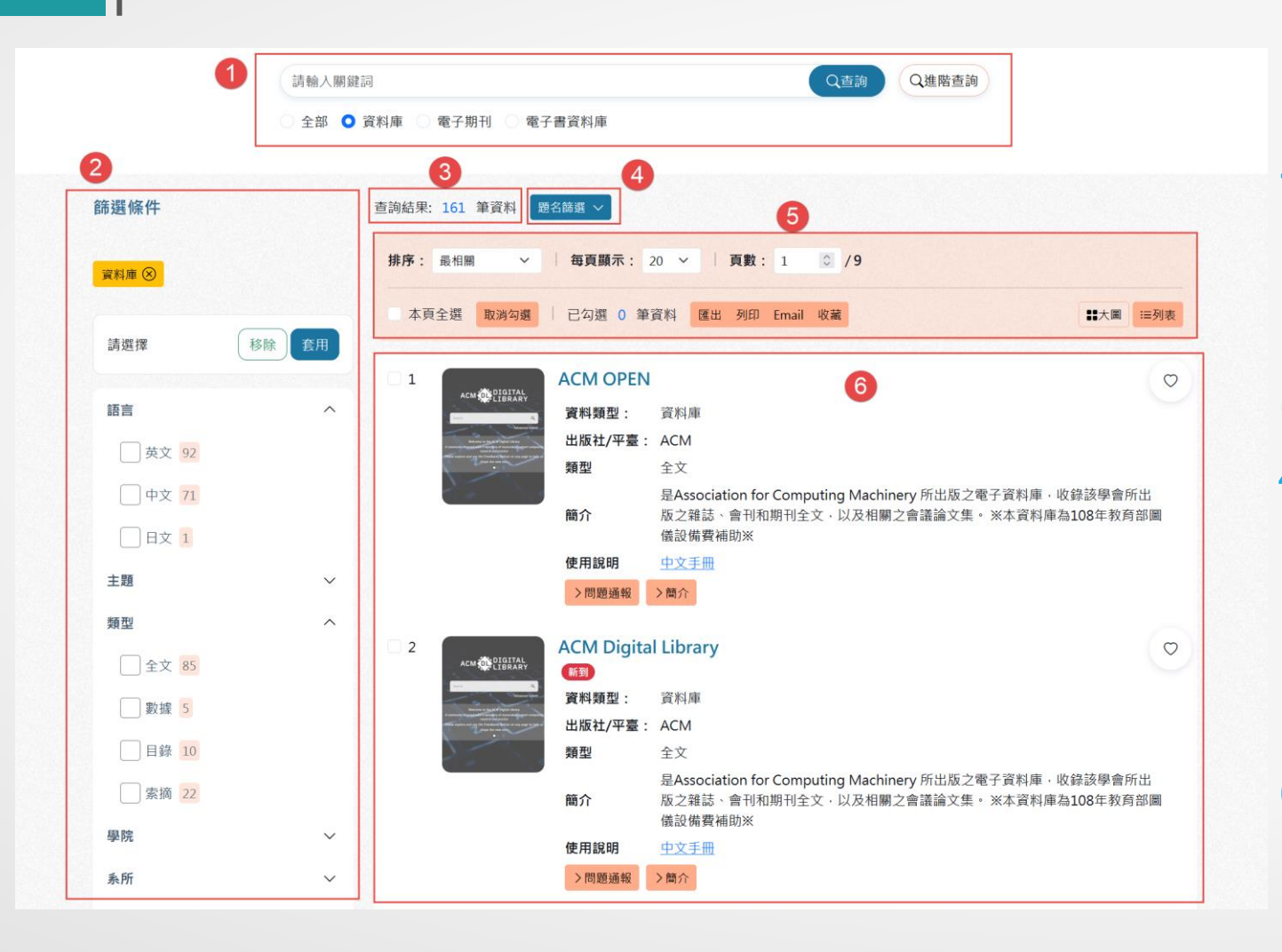

檢索區:提供簡易及進階查詢功能

- 查詢結果後分類與篩選功能:後分類, 為檢索結果列表中的資料做後分類, 以輔助使用者再次篩選資料縮小查詢 範圍。
- 3. 查詢條件與查詢結果筆數資訊。
  - . 提供注音、筆劃、A to Z 題名篩選功 能。
- 檢索結果功能服務區:提供排序、每 頁筆數設定、跳頁、匯出、列印、
   Mail、收藏和顯示模式切換等功能。

 檢索結果列表:表列查詢後的清單, 找到欲使用的資源,點選資源名稱及 可連至該資源。

#### 電子資源查詢說明-檢索結果簡目列表-1

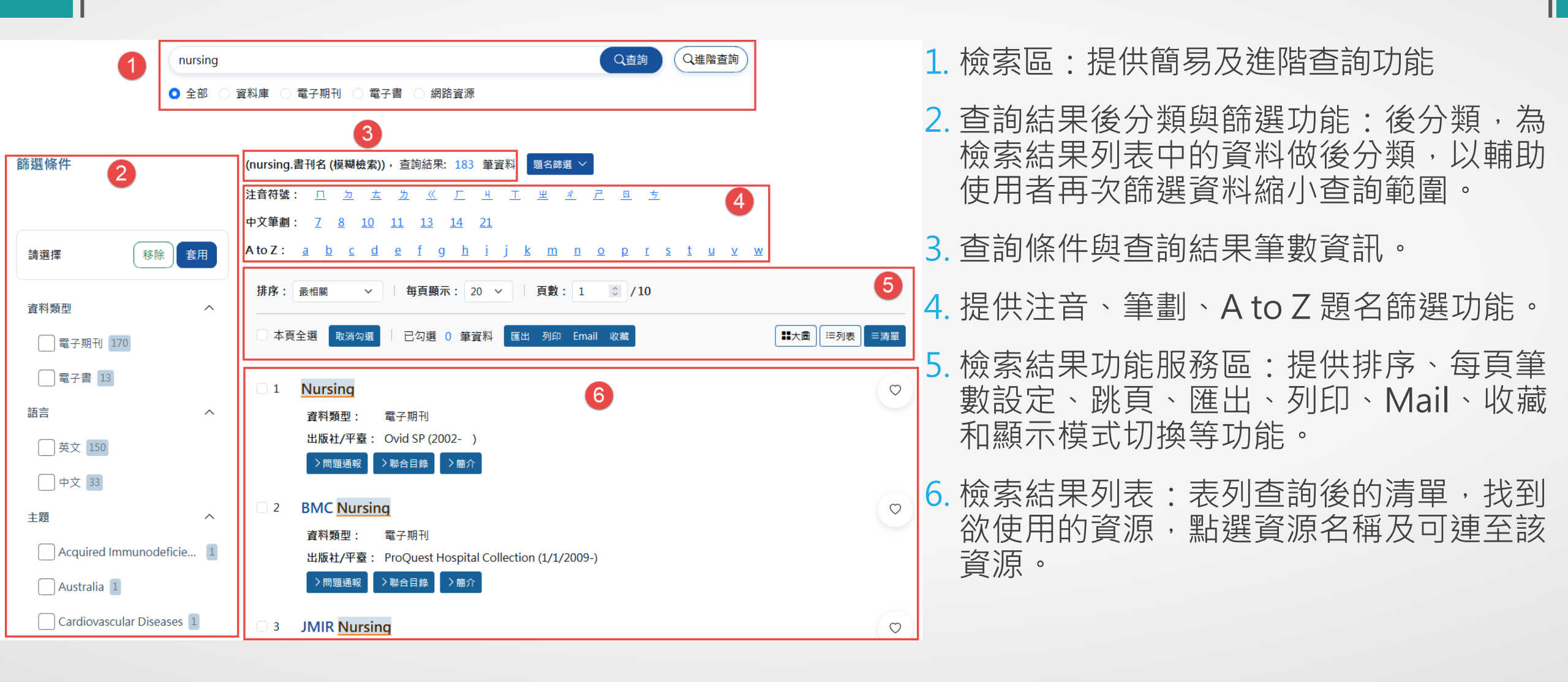

#### 電子資源查詢說明-檢索結果簡目列表-2

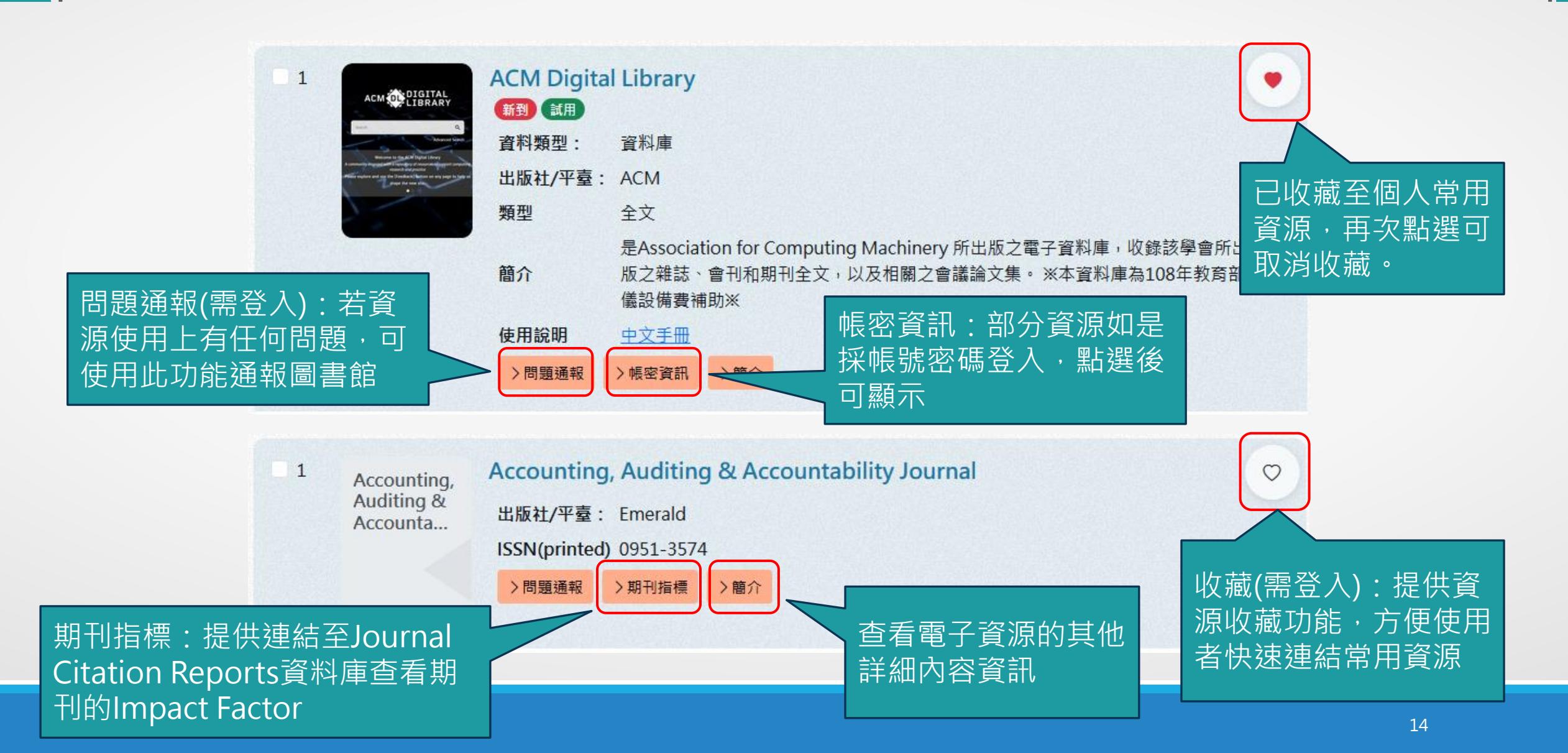

#### 電子資源查詢說明-資源簡介功能說明

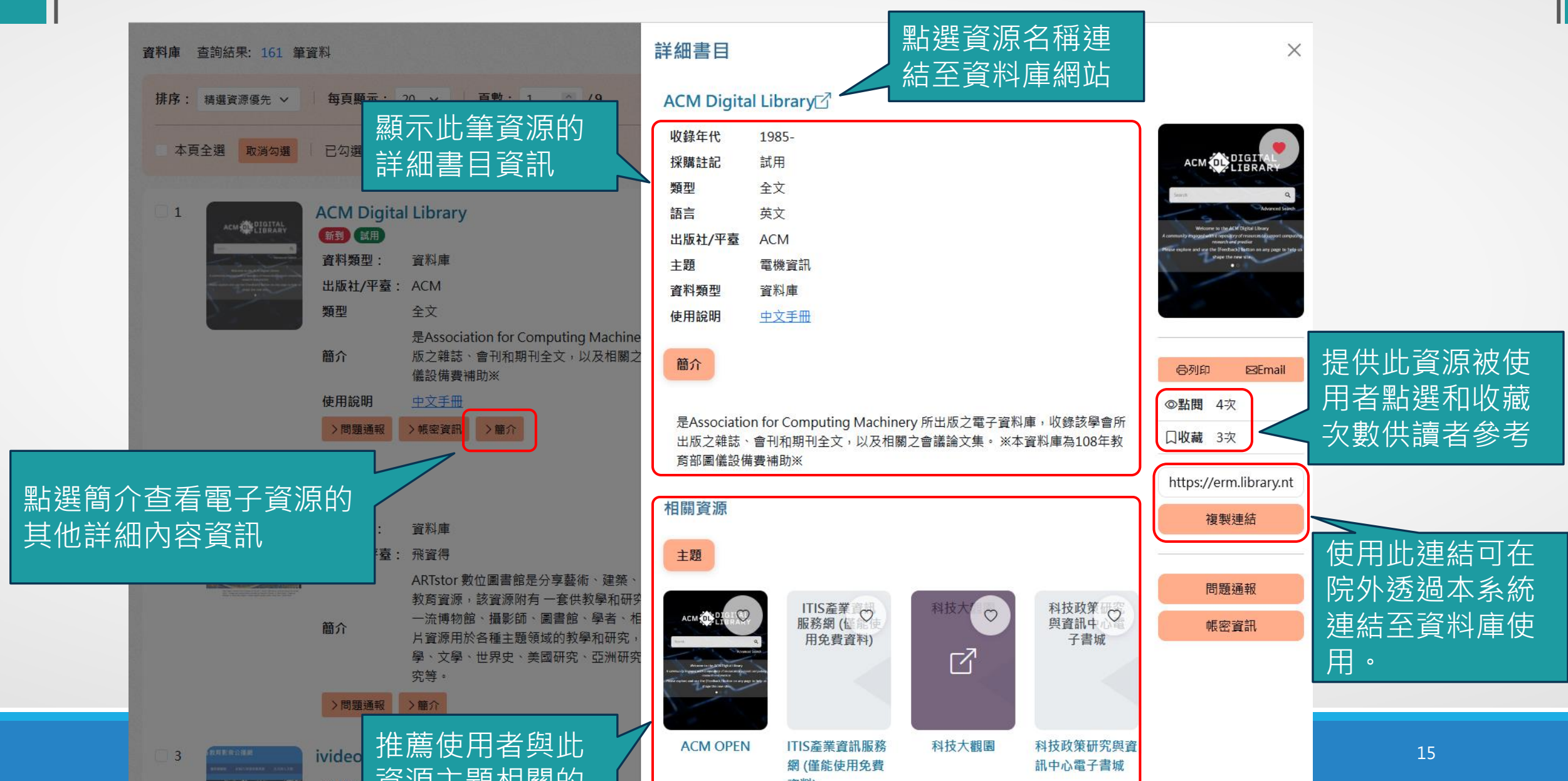

# 電子資源查詢說明-瀏覽檢索(例:資料庫瀏覽選項)

● 滑鼠移動至主選單的資料庫、電子期刊、電子書等資源類型提供資源瀏覽功能:

#### • 次選單選項:

如題名瀏覽、主題瀏覽、分類瀏覽、類型瀏覽、適用科部(學系)瀏覽、平台瀏覽、語言瀏覽、新 到資源、試用資源、熱門點閱、熱門收藏。

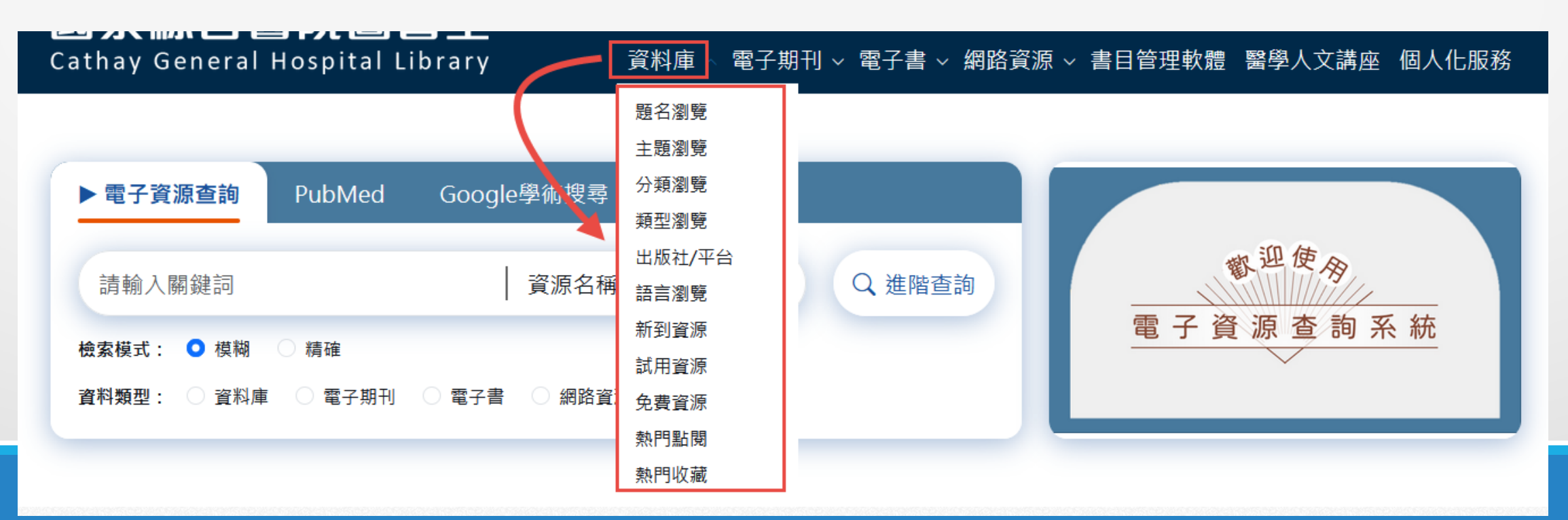

請輸入關鍵詞 Q進階查詢 Q香語 全部 〇 資料庫 電子期刊 電子書資料庫 式查找資料庫 查詢結果: 161 筆資料 題名篩選 🗸

注音符號: 5 口 亡 去 3 《 5 厂 4 く T 坐 日 ム メ ப 資料庫 🛇 中文筆劃: 4 5 6 8 9 11 12 14 16 AtoZ: a b c e g h i j k m n o p r s t u w 移除 套用 請選擇 排序: 題名△ 每頁顯示: 20 ~ 語言 V 本頁全選 取消勾選 已勾撰 0 筆資料 匯出 列印 Email 收藏 計大圖 :三列表 主題 V 中央研究院印記資料庫  $\bigcirc$ 1 中央研究院印 類型 V 記資料庫 6 書 資料類型 資料庫 學院  $\vee$ 出版社/平臺: 中央研究院 系所 V 揮型 全文、索摘 僅限校內IP使用。若須校外使用,請自行向史語所申請個人帳號。此資料庫整合 採購註記 V 館所有典藏之印記,並將傅圖典藏之善本古籍、拓片上原鈐之收藏家、鑑 簡介 賞者、題識者等印記予以析錄,冀能獲取版本佐證、遞藏經過、印主梗概等,兼及 篆刻之文字書法與藝術之美。 >問題诵報 >簡介

篩撰條件

◆透過注音、筆劃、A to Z 方

Step1: 滑鼠移動至主選單「資 料庫」功能選項,點選「題名瀏 11日 1月11日 0

Step2:於查詢結果區塊,點選 「題名篩選」,展開注音、筆劃、 A to Z功能區塊。

Step3:點選題名開頭字元的注 音、筆劃或A to Z字母,下方即 會出現符合的資料庫列表

#### 電子資源查詢說明-瀏覽檢索(例:資料庫題名瀏覽)

電子資源查詢說明-瀏覽檢索(例:主題瀏覽)

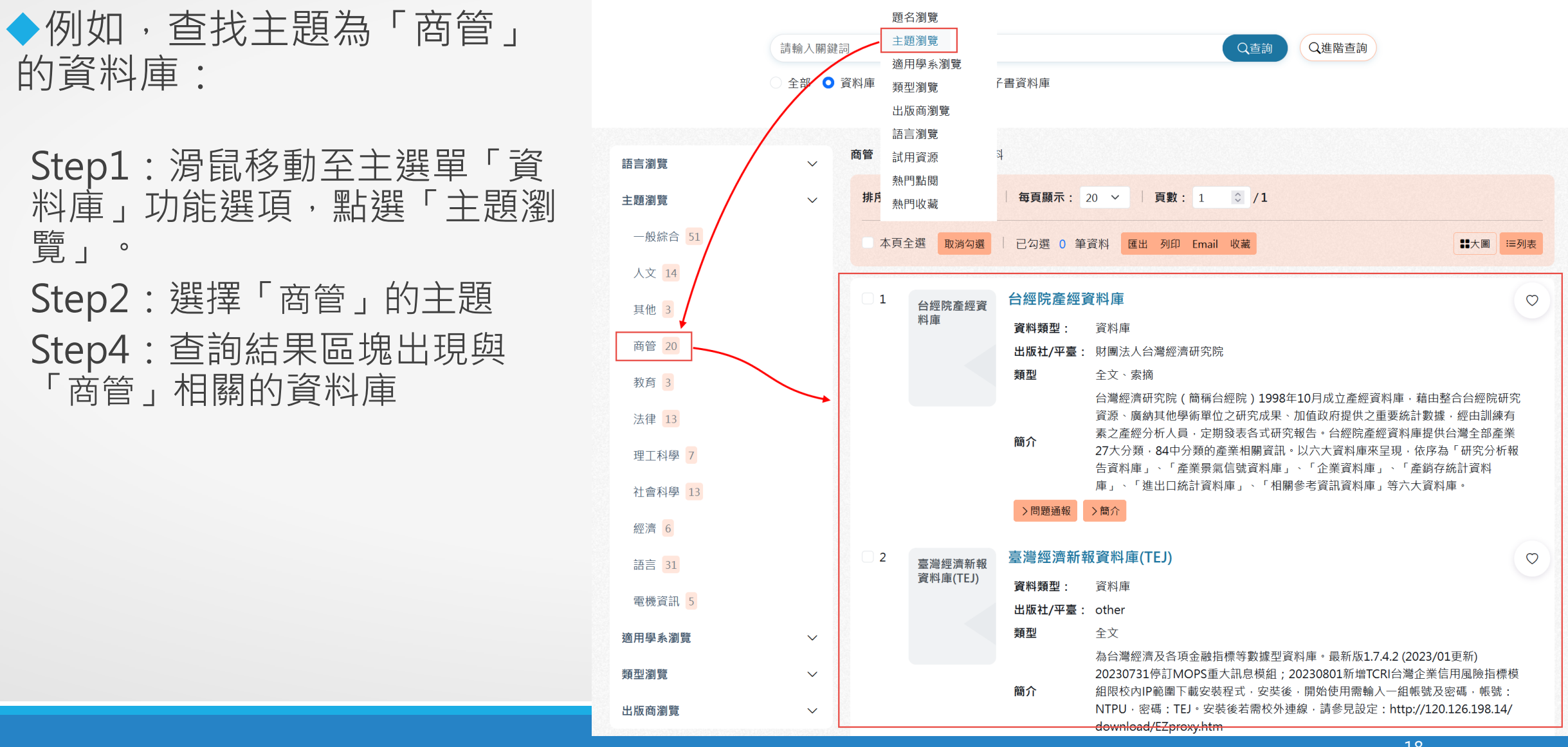

18

#### 電子資源查詢說明-個人化服務(收藏)-1

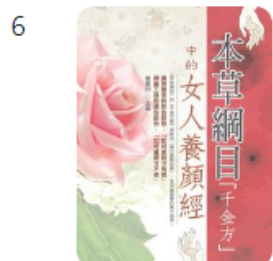

| 《本草綱目》  | 「千金方」中的女人養顏經                   |
|---------|--------------------------------|
| 資料類型:   | 電子書                            |
| 出版社/平臺: | 華藝中文電子書(iRead eBook):Full Text |
| 出版商     | 婦女與生活社文化事業有限公司                 |
| 收錄年代:   | 2011                           |
| 〉問題通報   | 〉簡介                            |

|                   | 首頁圖書館日         | 最新消息常見問題  | 登入 English |
|-------------------|----------------|-----------|------------|
| 資料庫 ~ 電子期刊 ~ 電子書、 | 〃 網路資源 ∨ 書目管理軟 | 沈體 醫學人文講座 | 個人化服務      |

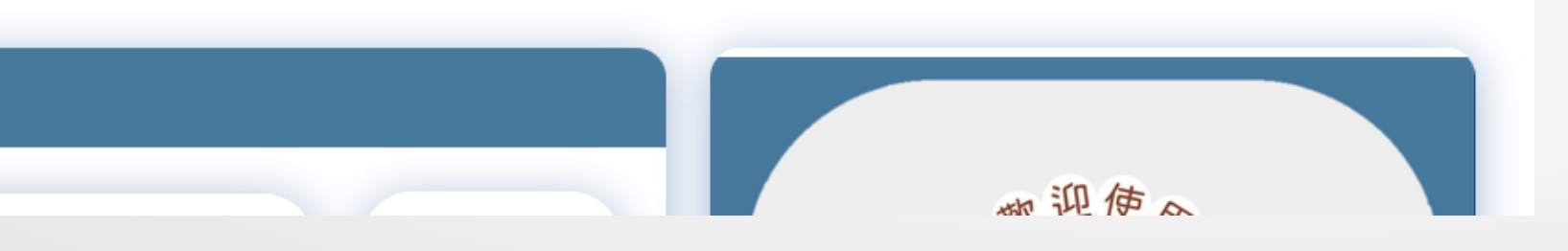

 若對某一資源想進行收藏, 以便日後方便使用,可使用個 人化收藏功能:

> Step1:點選該資源右方的 ○ 圖示進行收藏,收藏後圖示變 更為 ●

Step2:主選單點選個人化服務 可查看個人收藏的常用資源

①註:若要取消對該資源的收 藏,請點選資源右方的●符號

#### 電子資源查詢說明-個人化服務(收藏)-2

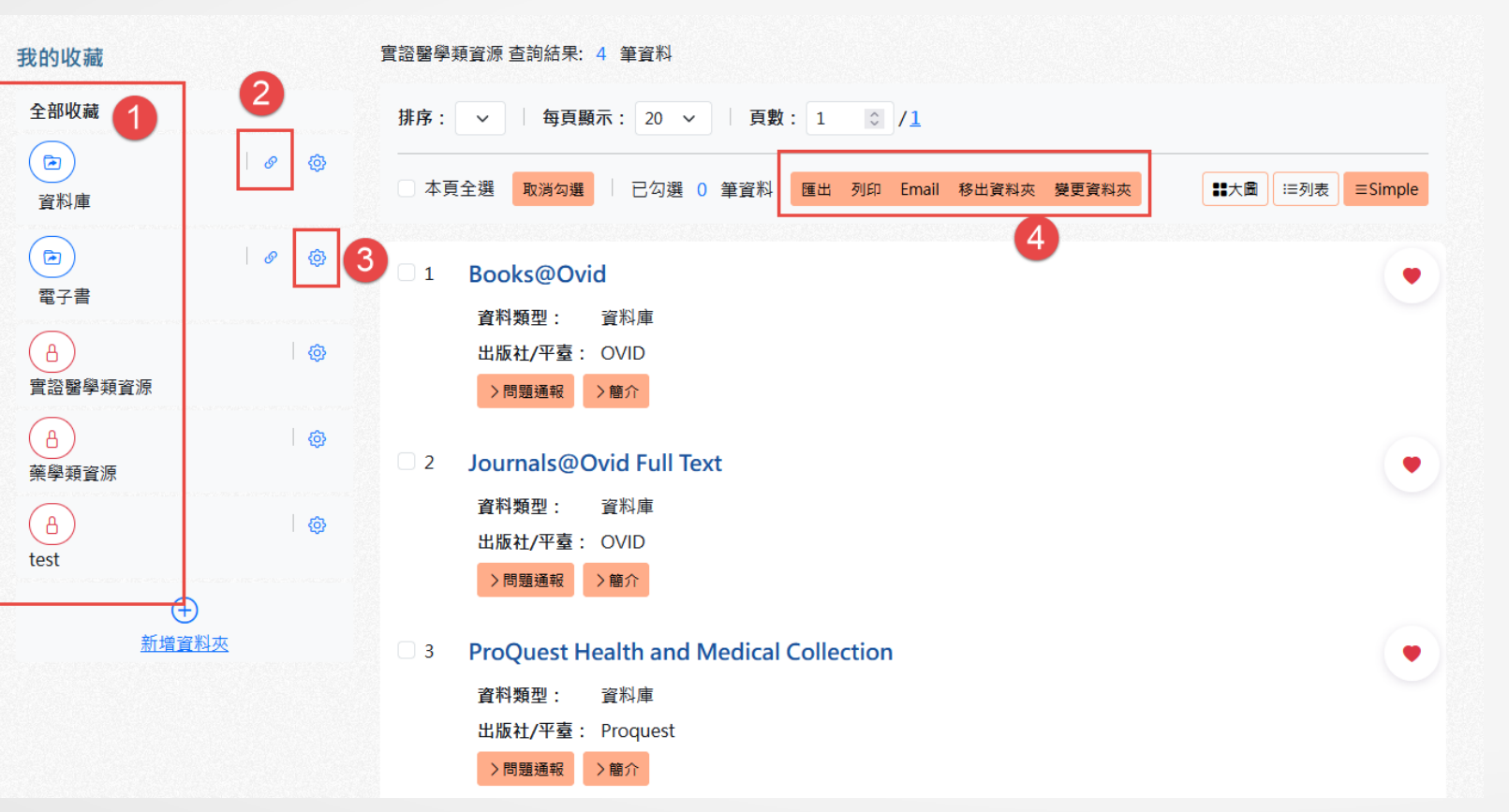

- 資源可由使用者自行定義所屬的類型(資料夾),點選下方「+新增資料夾」即可創建
- 2. 如是公開的資料夾,可點選 ♂ 複 製資源清單URL
- 點選 <sup>(2)</sup> 可針對資料夾進行"重新 命名"、"刪除資料夾"以及"設 定是否為公開資料夾"
- 可勾選資料進行輸出或變更所屬資 料夾

#### 電子資源查詢說明-個人化服務(問題通報)

◆若在使用各項資源上有任何問題,可使用問題通報功能: Step1:點選該資源下方「問題通報」功能 Step2:在彈出視窗中輸入主旨、電子信箱及問題內容 Step3:點選送出,圖書館則會收到通知並進行處理。

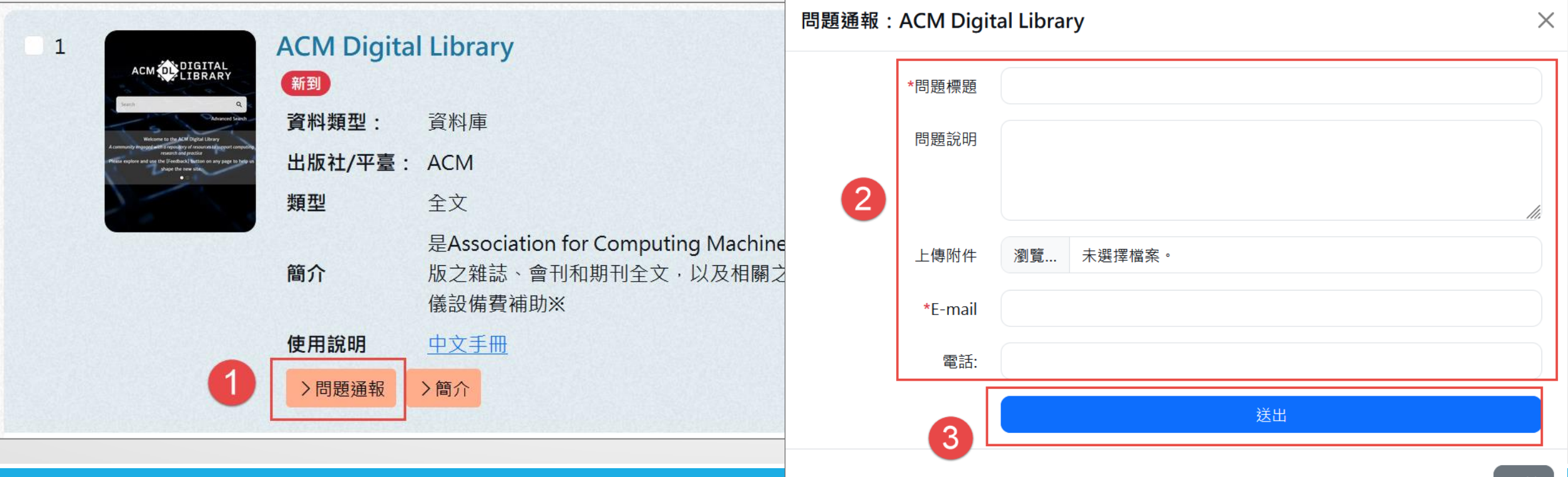